## BİLGİ İŞLEM DAİRE BAŞKANLIĞI ALPEMİX UZAK YARDIM PROGRAMI BAĞLANTI KLAVUZU

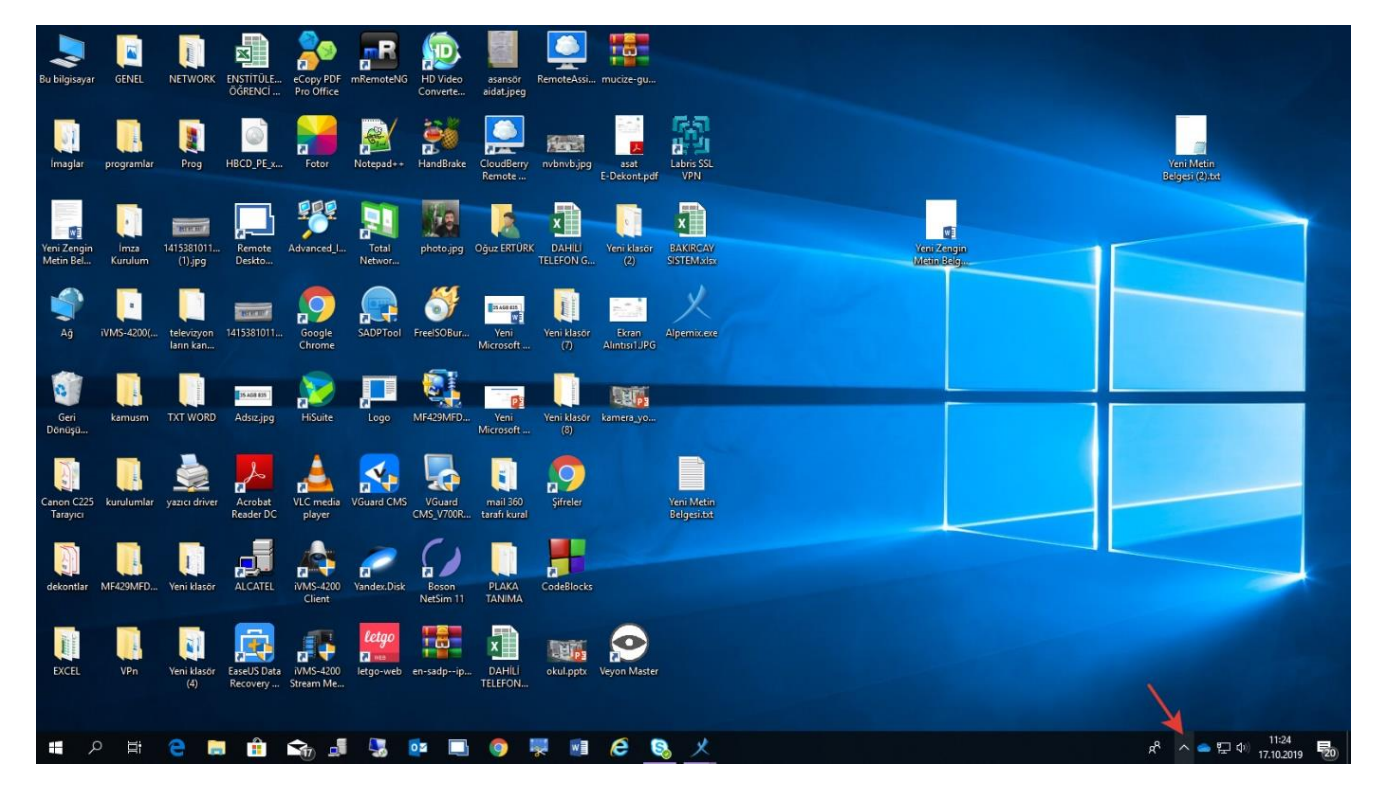

1.ADIM BİLGİSAYARINIZ SAĞ ALT KÖŞESİNDE YUKARI OK SİMGESİNE TIKLAYIN

## 2 . ADIM AÇILAN MENÜDEN ALPEMİX İKONUNA ÇİFT TIKLAYIN

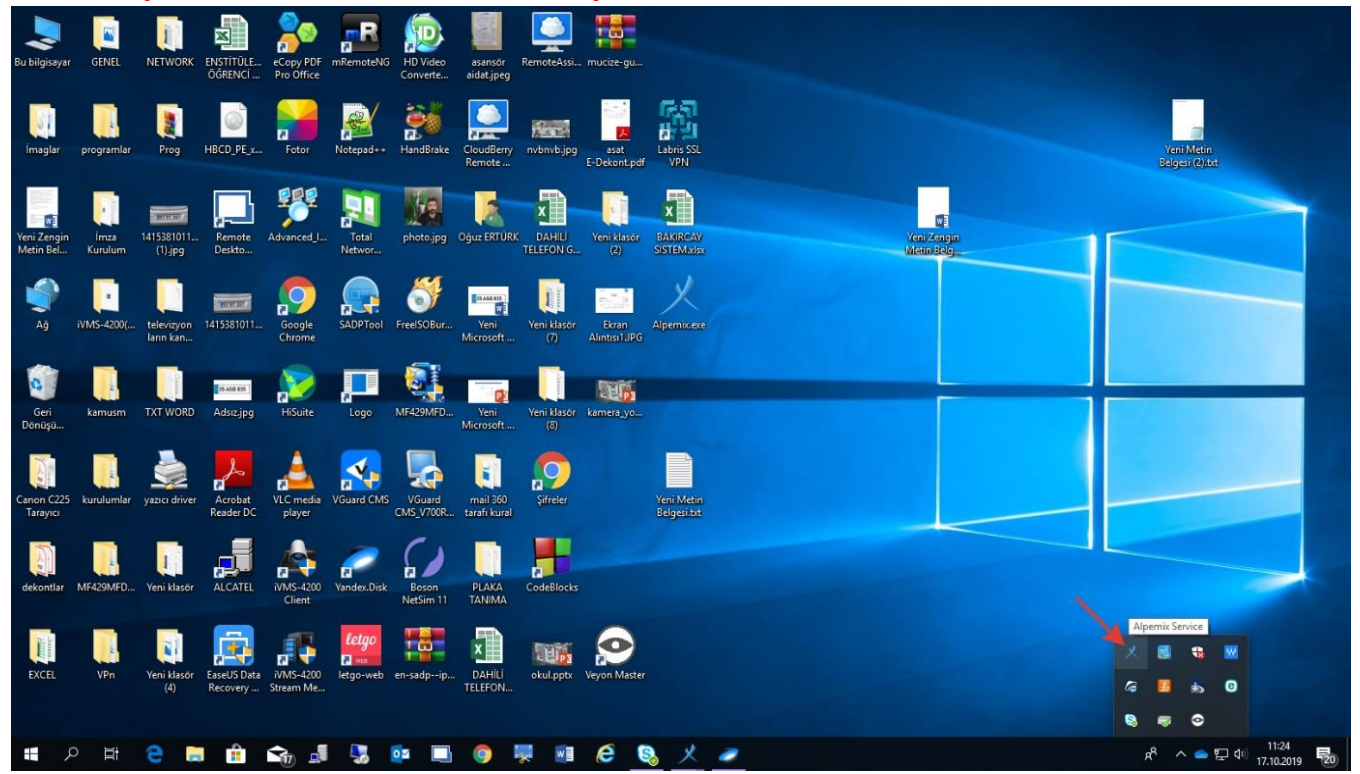

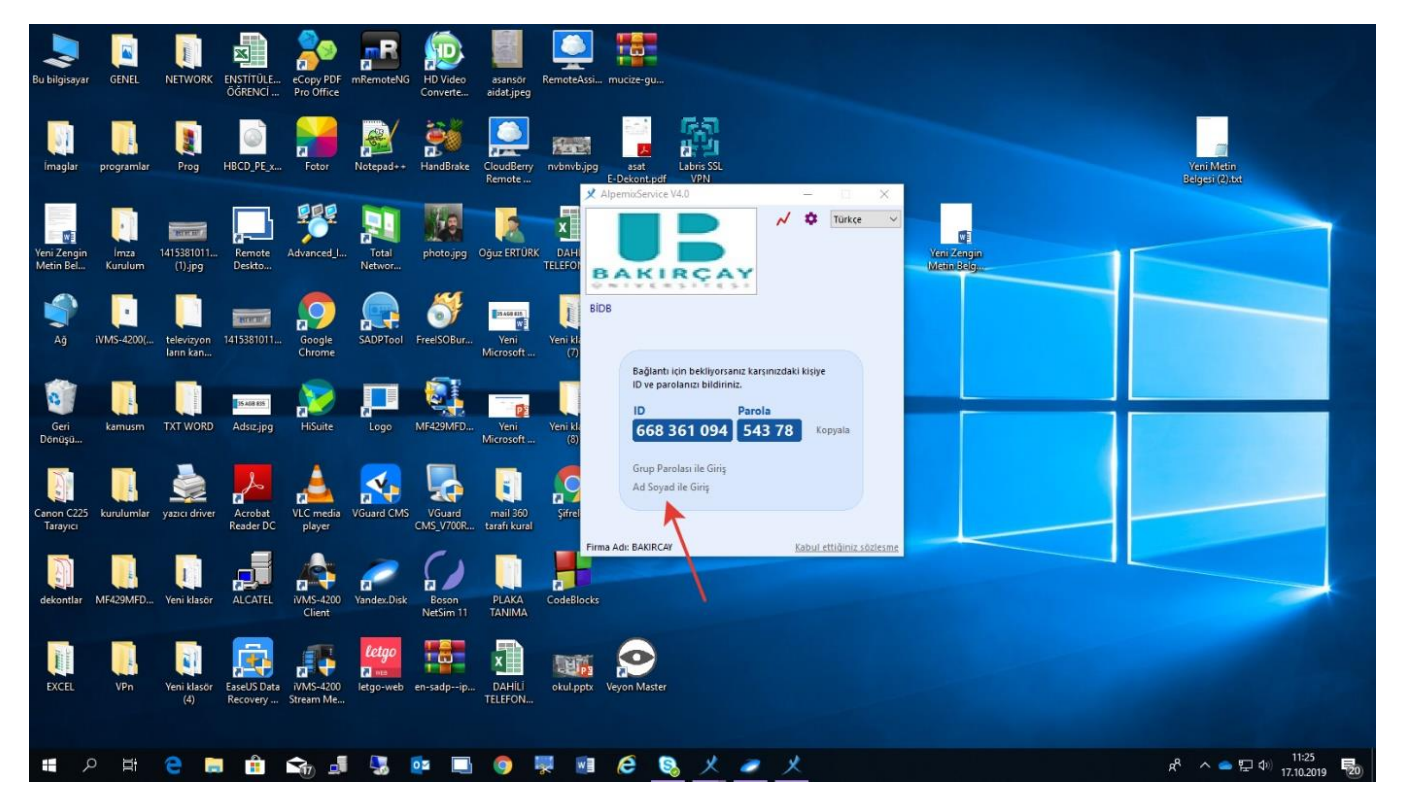

## 3. ADIM AÇILAN ALPEMİX UZAK TAN YARDIM PROGRAMIND AD SOYAD İLE GİRİŞİ TIKLAYIN

4.ADIM EKRANA GELEN FORMA FİRMA KULLANICI ADINA ""bakircay" İSİM KISMINA İSMİNİZ GİRİP GİRİŞ YAP BUTONUNA TIKLAYINIZ

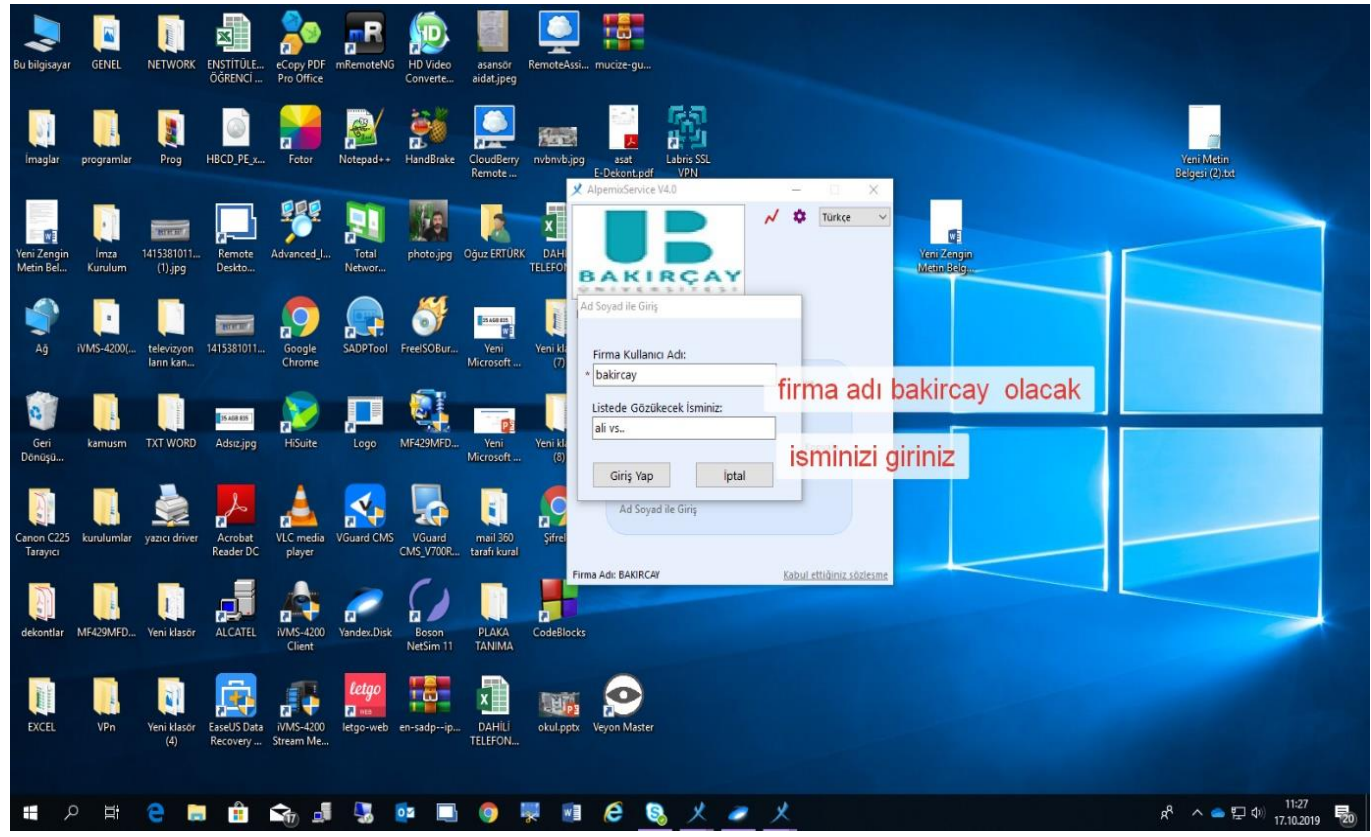

6.ADIM AÇILAN EKRANDA ÜST KISIMDA YETKİLER BÖLÜMÜNDE ONLİNE GÖZÜKEN BİDB DESTEK PERSONELİ VARSA ÜZERİNE ÇİFT TIKLAYARAK AÇILAN MESAJ KUTUSUNDAN YARDIM TALEP EDEBİLİRSİNİZ.

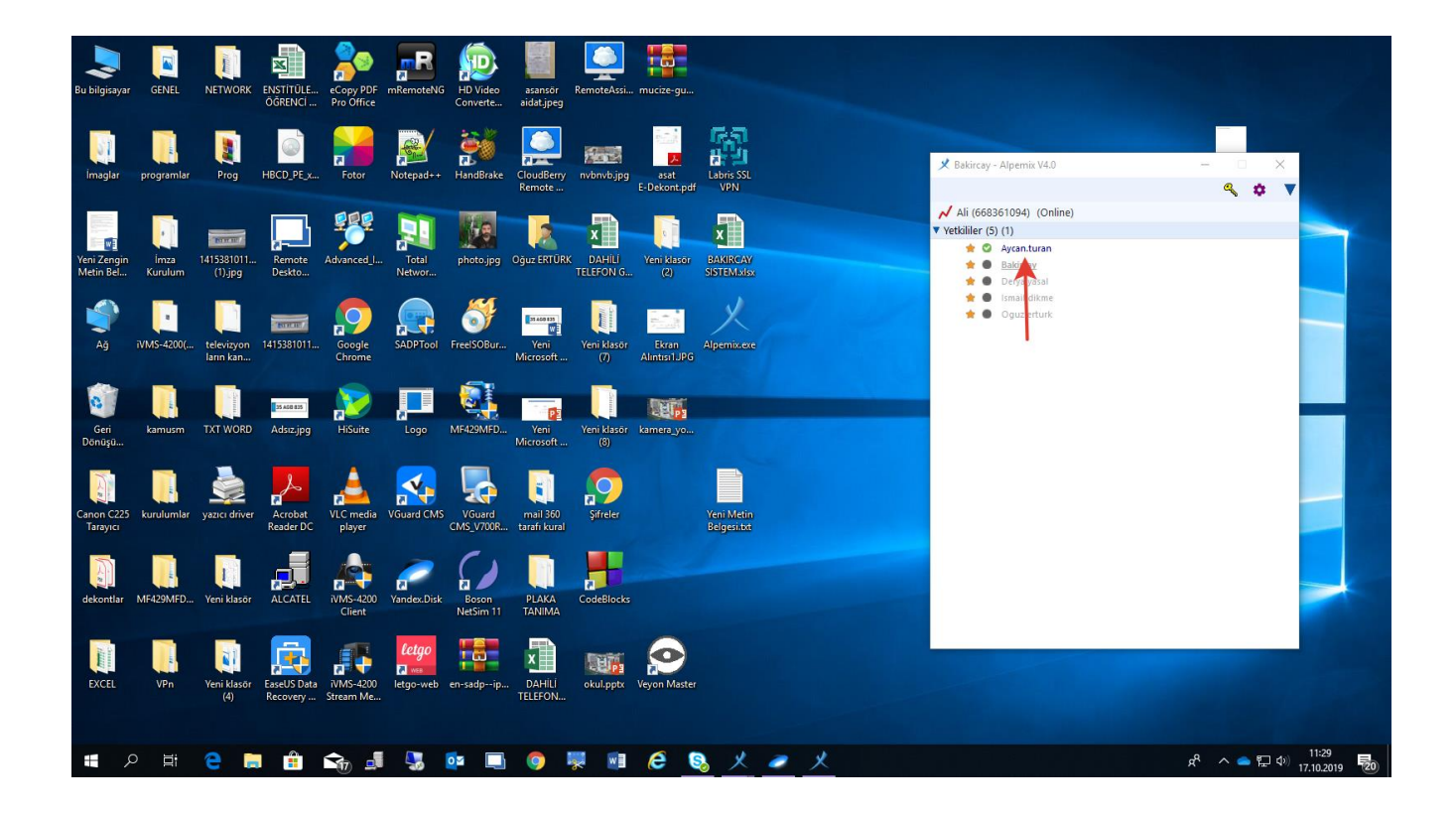

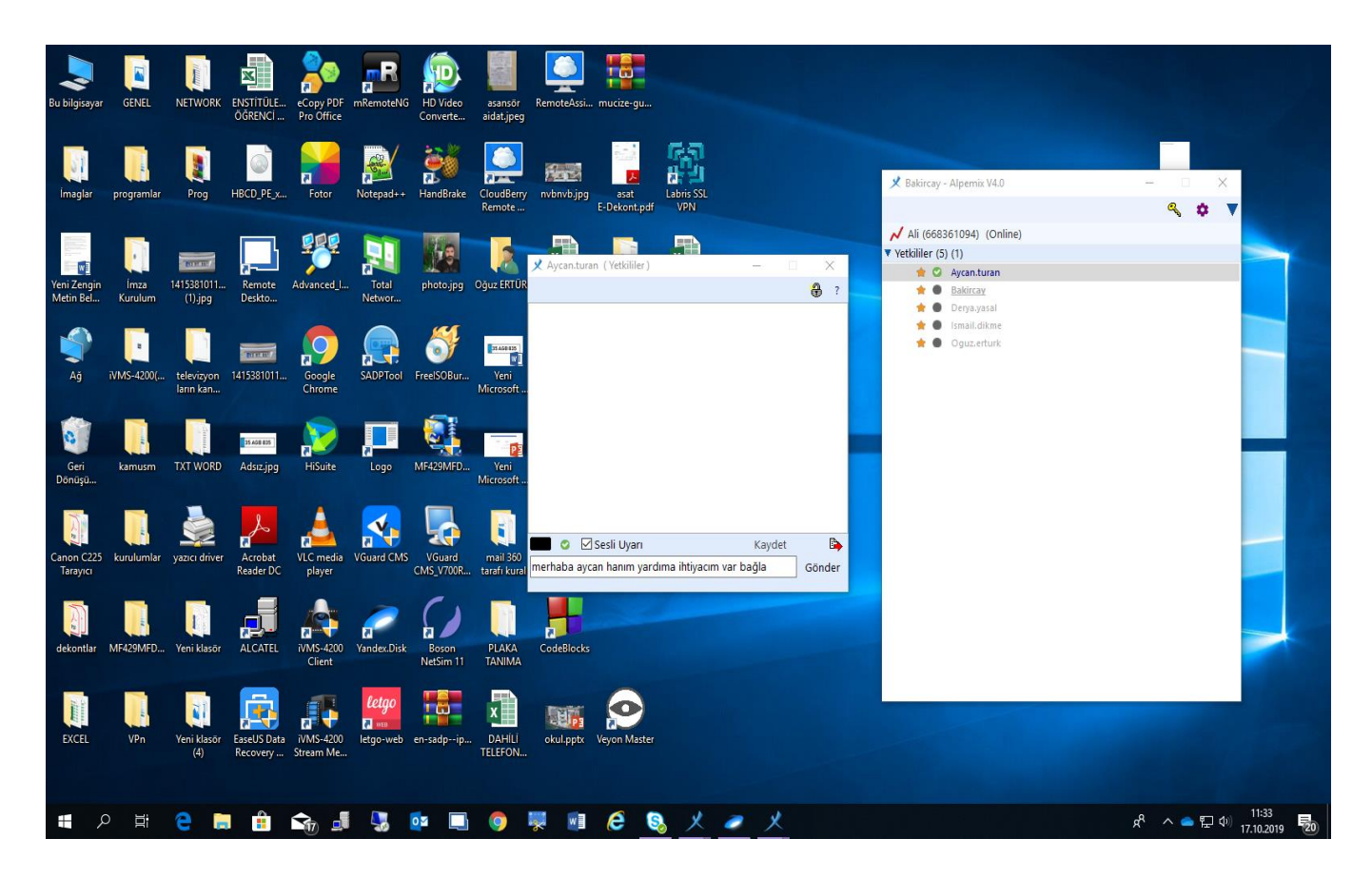

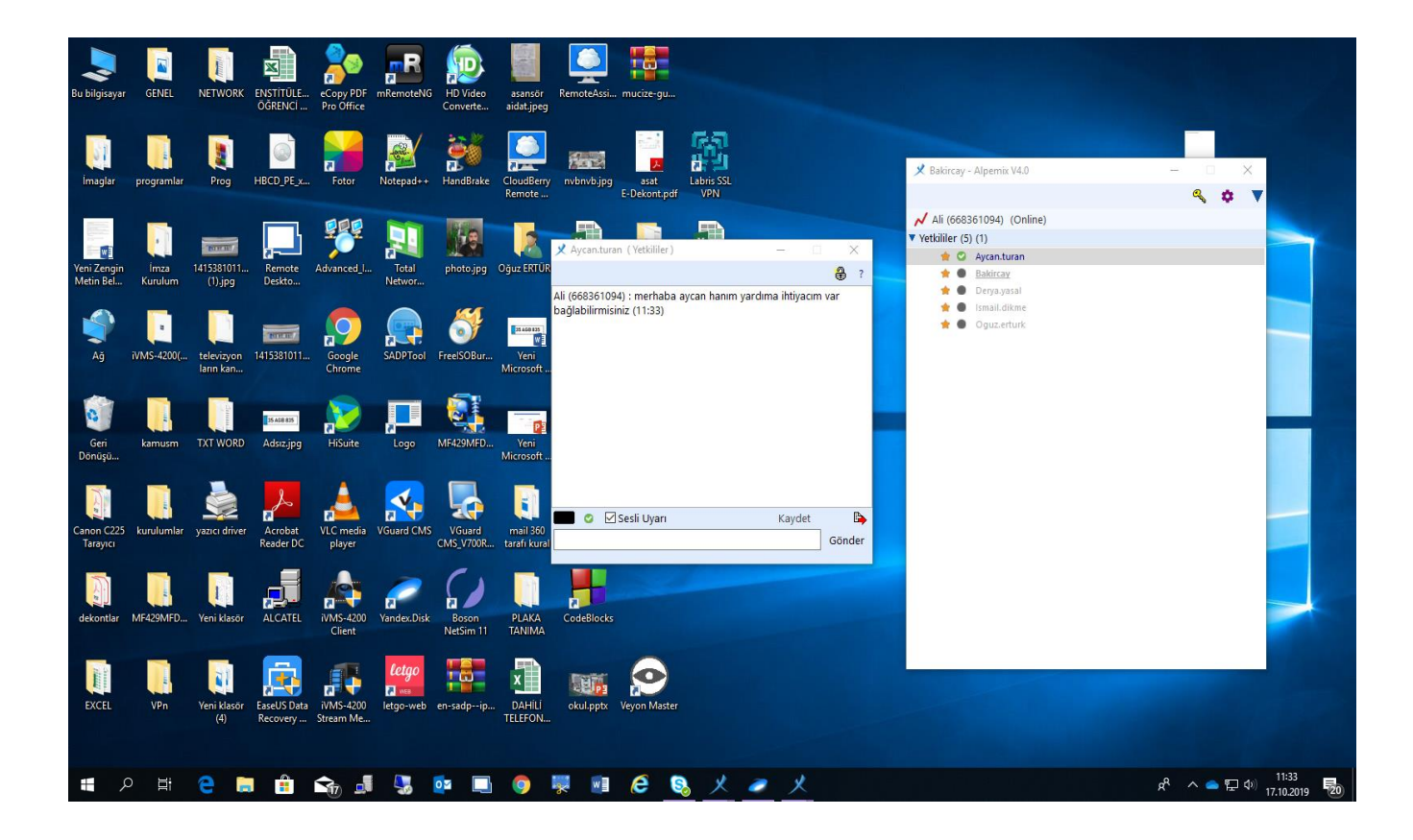

## BİDB DESTEK PERSONELİ MÜSAİT İSE SİZE BAĞLANTI TEKLİFİ GÖNDERECEKTİR. GELEN TEKLİF MESAJINIZI KABUL ETMENİZ GEREKMEKTEDİR.

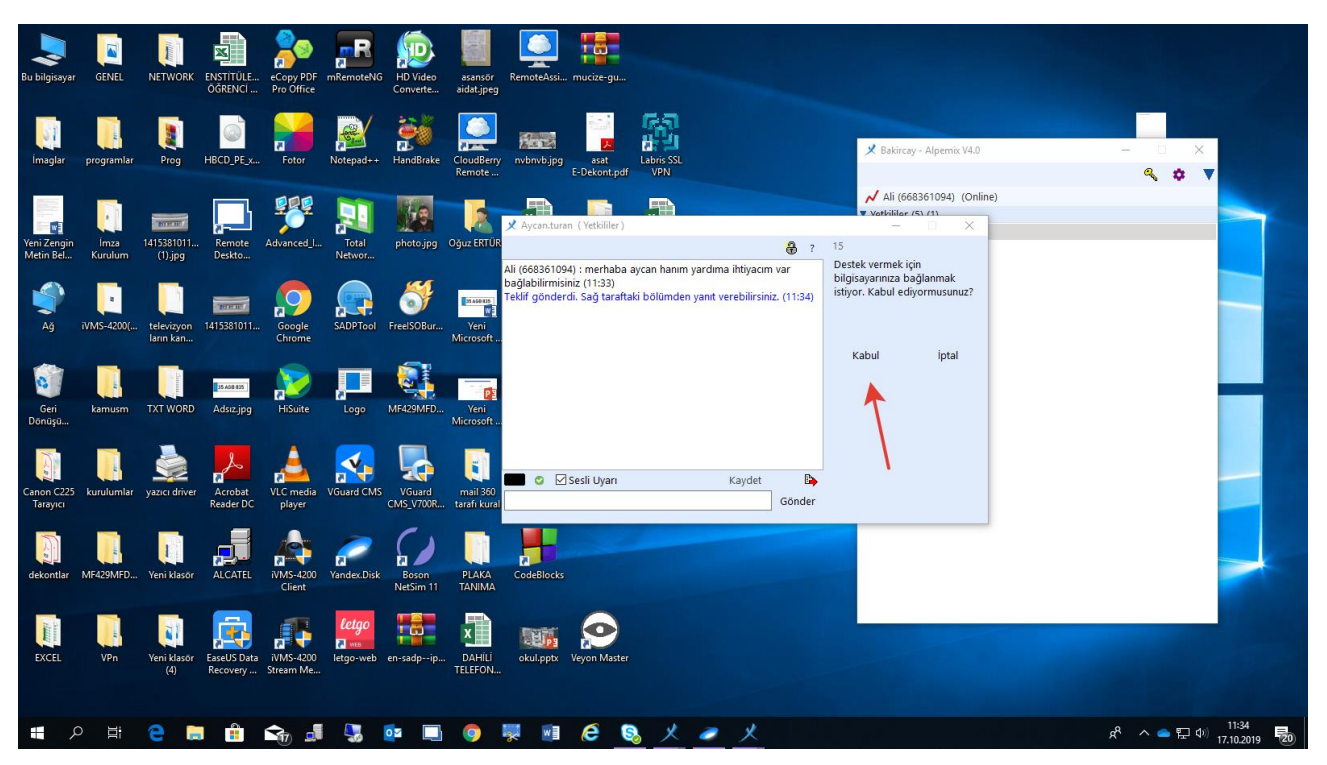

NOT:SİSTEMDE ONLİNE HERHANGİ BİR DESTEK PERSONELİ YOKSA BİDB(BİLGİ İŞLEM DAİRE BAŞKANLI TEKNİK DESTEK BÖLÜMÜNÜ ARAYARAK UZAK YARDIM TALEBİNDE BULUNA BİLİRSİNİZ